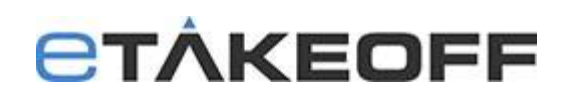

## Database Conversions for Databases on separate computers

Major releases of eTakeoff often require conversion of the databases. In the case where Database files are located on a different computer or server, it is most efficient to run the database conversion program on the server. If you run it on a different computer connecting to the server, it may take a much longer time to convert the files.

## On the computer that the hosts the program:

- 1. Make sure the estimator is not using eTakeoff Dimension or eTakeoff Bridge.
- 2. If the estimator uses the eTakeoff Excel Add-in, make sure they are not running Excel.
- 3. If the eTakeoff Excel add-in is in use and clients wish to use Excel (for ANY workbooks) during the conversion period, do the following to disable the add-in:
  - a. Exit any running copies of Excel.
  - b. While running eTakeoff, select "Admin/User Preferences..." from the main menu.
  - c. Click on the "General" tab.
  - d. UN-check the box "Use eTakeoff Excel Add-in".
  - e. Press "OK"

On the Server or Computer hosting the database files:

- 1. Navigate to the database folder on the server.
- Download the database conversion program, eTkoDBCvt.exe, to the Data Folder by clicking on the link below

"Go to http://etakeoff.com/support/dimension/software-install-links/ and click on

## eTakeoff Server

- Database Conversion Utility V6.0
- 3. Double click on the eTkoDBCvt.exe file to run it. It will perform any needed data conversion. **BE SURE** TO RUN IT ON THE SERVER. IF YOU RUN IT ON A SEPARATE COMPUTER CONNECTING TO THE SERVER, IT MAY TAKE SIGNIFICANTLY LONGER TO COMPLETE!

On the computer that the hosts the program:

1. Download and install the latest version of eTakeoff Dimension:

Go to <u>http://etakeoff.com/support/dimension/software-install-links/</u> and click on "eTakeoff Dimension UPGRADE Install (for existing users)"

- 2. If the eTakeoff Excel Add-in was disabled before the conversion, re-enable it:
  - a. Exit any running copies of Excel.
  - b. While running eTakeoff, select "Admin/User Preferences..." from the main menu.
  - c. Click on the "General" tab.
  - d. Check the box "Use eTakeoff Excel Add-in".
  - e. Press "OK"
  - f. In Excel you may need to re-enable the add-in.

## **Technical Assistance:**

If you need assistance, refer to the following document to determine what service works best for you.

Technical Assistance for Sage Estimating and eTakeoff